Directie ITS Information and Technology Services

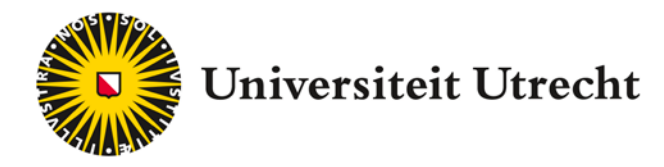

## **USER MANUAL**

## Printing with a Macintosh

This manual describes how to print with a Macintosh

Provided by: ITS – Printing Version: 2014-11-24

| What should you do?                                                                                                    | Screenshot                                                                                                    |
|----------------------------------------------------------------------------------------------------|----------------------------------------------------------------------------------------------------|
| Step 1.<br>Printing with a Macintosh (OS<br>X 10.7 or Higher)<br>Note: OS X version 10.6<br>does not work!                                                                                                    |                                                                                                    |
| Step 2.<br>When you are connected with<br>the (Wireless) Eduroam<br>network you can print at all<br>new multifunctionals at<br>Utrecht University.                                                                      |                                                                                                    |
| <b>Step 3.</b><br>You need to login with<br>your Solis-id and be<br>connected to the Eduroam<br>network. Install a new<br>printer on your Mac.<br>Proceed as follows <sup>1</sup> :                                     |                                                                                                    |
| <b>Step 4.</b><br>With this guide you print<br>in colour by default. This<br>can't be changed. Would<br>you also print in Black and<br>White (as it is a document<br>containing colour) then go<br>straight to Step 14. |                                                                                                    |
| <b>Step 5.</b><br>Go to System Preferences                                                                                                    | <ul> <li>Safari File Edit View His</li> <li>About This Mac<br/>Software Update<br/>Mac OS X Software</li> <li>System Preferences<br/>Dock</li> <li>Recent Items</li> <li>Force Quit Safari で介第の<br/>Sleep で第本<br/>Restart<br/>Shut Down</li> <li>Log Out Administrator 介第Q</li> </ul> |

<sup>&</sup>lt;sup>1</sup> You need admin rights on your Mac.

| <b>Step 6.</b><br>Choose Print & Fax                                                                                                    | Print & Fax                                                                                                    |                                                                                                    |
|----------------------------------------------------------------------------------------------------|----------------------------------------------------------------------------------------------------|----------------------------------------------------------------------------------------------------|
| <b>Step 7.</b><br>Press '+' to add a printer                                                                                                    | + -                                                                                                    |                                                                                                    |
| <ul> <li>Step 8.</li> <li>Customise your toolbar</li> <li>Click the right mouse button in the toolbar.</li> <li>Click Customize Toolbar.</li> </ul> | Add<br>Constraints of the second second | d Text<br>hly<br>nly<br>bolbar<br>hall Size<br>hize Toolbar<br>Bonjour<br>Bonjour<br>Bonjour<br>Bonjour<br>Bonjour<br>Bonjour<br>Bonjour<br>Bonjour<br>Bonjour<br>Bonjour<br>Bonjour<br>Bonjour<br>Bonjour |

| <ul> <li>Step 9.</li> <li>Add Advance to the toolbar</li> <li>Drag Advanced to the toolbar</li> <li>Click Done</li> </ul>                                                                                                    | Add         Image: Search         Drag your favorite items into the toolbar         Image: Search         Image: Search |
|----------------------------------------------------------------------------------------------------|----------------------------------------------------------------------------------------------------|
| Step 10.<br>Click on Advanced and<br>complete this form:                                                                                                    | Add<br>C Search<br>Default IP Windows Advanced Search                                                                                                    |
| <ul> <li>Type: Windows printer via<br/>spoolss</li> <li>Device: Another Device</li> <li>URL: smb://print.uu.nl/black</li> <li>Name: Follow Me Printer</li> <li>Use: Generic PostScript<br/>Printer</li> <li>Click Add. The printer is<br/>added to your Mac.</li> </ul> | Type:       Windows printer via spoolss         Device:       Another Device         URL:       smb://print.uu.nl/black         Name:       Follow Me Printer         Location:                                                                                                    |
| Step 11.<br>Check settings double sided.                                                                                                    | Setting up 'Follow Me Printer'         Make sure your printer's options are accurately shown here so you can take full advantage of them.         Duplex Printing Unit             Cancel       OK                                                                                                    |

| <b>Step 12.</b><br>Print a test Page                                                                                  | PrinterJobsWindowHelpPauseMake Default#DSettings#SSupply Levels#SPrint Test PageNetwork DiagnosticsError LogPrinters & Scanners PreferencesPrinters & Scanners Preferences#L                         |
|----------------------------------------------------------------------------------------------------|----------------------------------------------------------------------------------------------------|
| Step 13.<br>Check 'Remember this<br>password in my keychain'.<br>From now on, you will be<br>automatically connected. | Enter your name and password for the printer<br>"Follow Me Printer".<br>Connect as: Registered User<br>Using an Apple ID<br>Name: soliscom\solisid<br>Password: •••••••••••••••••••••••••••••••••••• |

| Sten 14                                                                                                    | 🗋 www.support.xero | <b>x.com</b> /support/workce | entre-7800-series/do                                   | ownloads/enus.html?operatingSystem=                                            |
|----------------------------------------------------------------------------------------------------|--------------------|------------------------------|--------------------------------------------------------|--------------------------------------------------------------------------------|
| If you miss any printer<br>features, for example print<br>black and white, you have to                                                                                                    | xerox 🔊            | °                            |                                                        |                                                                                |
| use the specific Xerox driver.                                                                                                    | 54675<br>10        | •<br>•                       |                                                        | United States   Account                                                        |
| Download it <u>here</u> :                                                                                                    | Ser                | vices                        | Products                                               | Supplies                                                                       |
| http://www.support.xe<br>rox.com/support/work<br>centre-7800-<br>series/downloads/enus<br>.html?associatedProduc<br>t=WorkCentre-78xx-<br>built-<br>in+controller&operatin<br>gSystem=macosx1010                                                                                      | >                  | Support & Drivers            | WorkCentre 7<br>with built-in co<br>Drivers<br>Support | 7830/7835/7845/7855<br>ontroller Support &<br>rivers & Downloads               |
| <u>&amp;fileLanguage=en</u>                                                                                                    | F                  | Refine Results               | Associated Product                                     | Operating System                                                               |
|                                                                                                    | A                  | ll (18)                      | built-in controller                                    | ▼ Mac OS X 10.10 - Yosemil ▼ English (N                                        |
| Do you have a different                                                                                                    | R                  | lecommended (1)              |                                                        | Windows Vista x64                                                              |
| version than Mac OS                                                                                                    | R                  | ecently Added (1)            | Drivers                                                | Windows Server 2003 x64                                                        |
| 10.10 click the arrow next                                                                                                    | D                  | Privers (12)                 |                                                        | Windows XP x64<br>Wer OS X 10 10 Votemile                                      |
| to Operating System to                                                                                                    |                    | WHQL (6)                     | Date: Jun 2, 2014                                      | Web-ba<br>Mac OS X 10.9 - Mavericks<br>Recomment Mac OS X 10.8 - Mountain Lion |
| download the correct                                                                                                    |                    | PostScript (3)               | Size: 17.7 MB                                          | Descri Mac OS X 10.7 - Lion     Mac OS X 10.6 - Snow Leopard                   |
| driver for the correct                                                                                                    |                    | Global / Mobile (2)          | Format: EXE                                            | Mac OS X 10.5 or lower                                                         |
| version.                                                                                                    |                    | PCL (4)                      |                                                        | Sun OS<br>Sun Solaris                                                          |
|                                                                                                    |                    | Scan (4)                     | Date: Jul 9, 2014                                      | Xerox N IBM AS/400                                                             |
|                                                                                                    |                    | PPD (1)                      | Version: 5.377.6.0                                     | B Descri Mindows Server 2012 R2 X64                                            |
|                                                                                                    |                    | XPS (1)                      | I GINAL IIII                                           | Windows Server 2012 X64                                                        |
|                                                                                                    |                    | V3 Driver (9)                |                                                        | Verey Clobal Drivt Driver                                                      |
|                                                                                                    |                    |                              |                                                        |                                                                                |
| Step 15.<br>Caution! : After the driver<br>(package) is installed, Still<br>the printer queue "Follow<br>Me Printer" must be<br>created. (See page 2).<br>Choose "Select Software"<br>(search on Xerox<br>WorkCentre 7855) instead<br>of General postscript<br>printer. (See page 4). |                    |                              |                                                        |                                                                                |

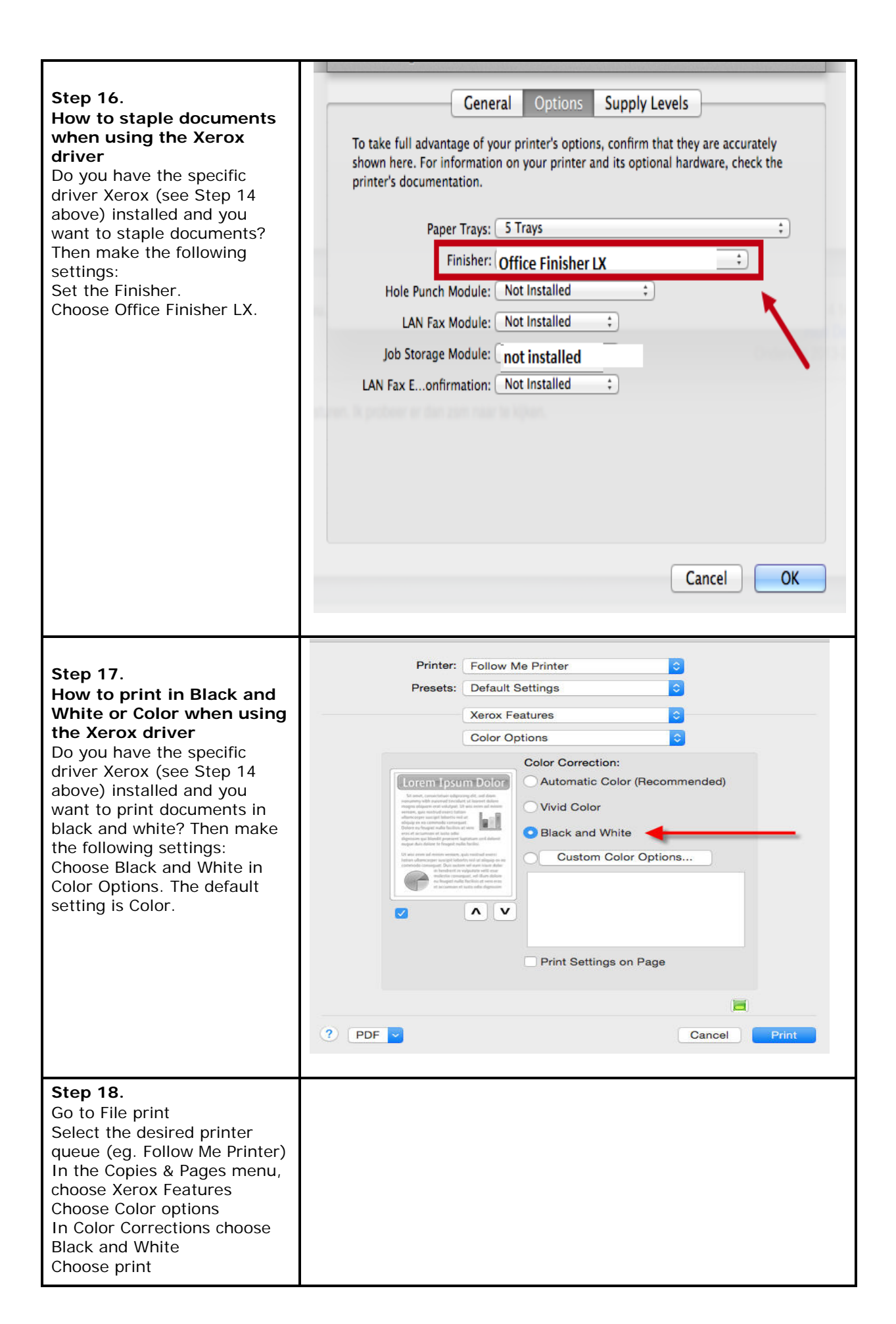

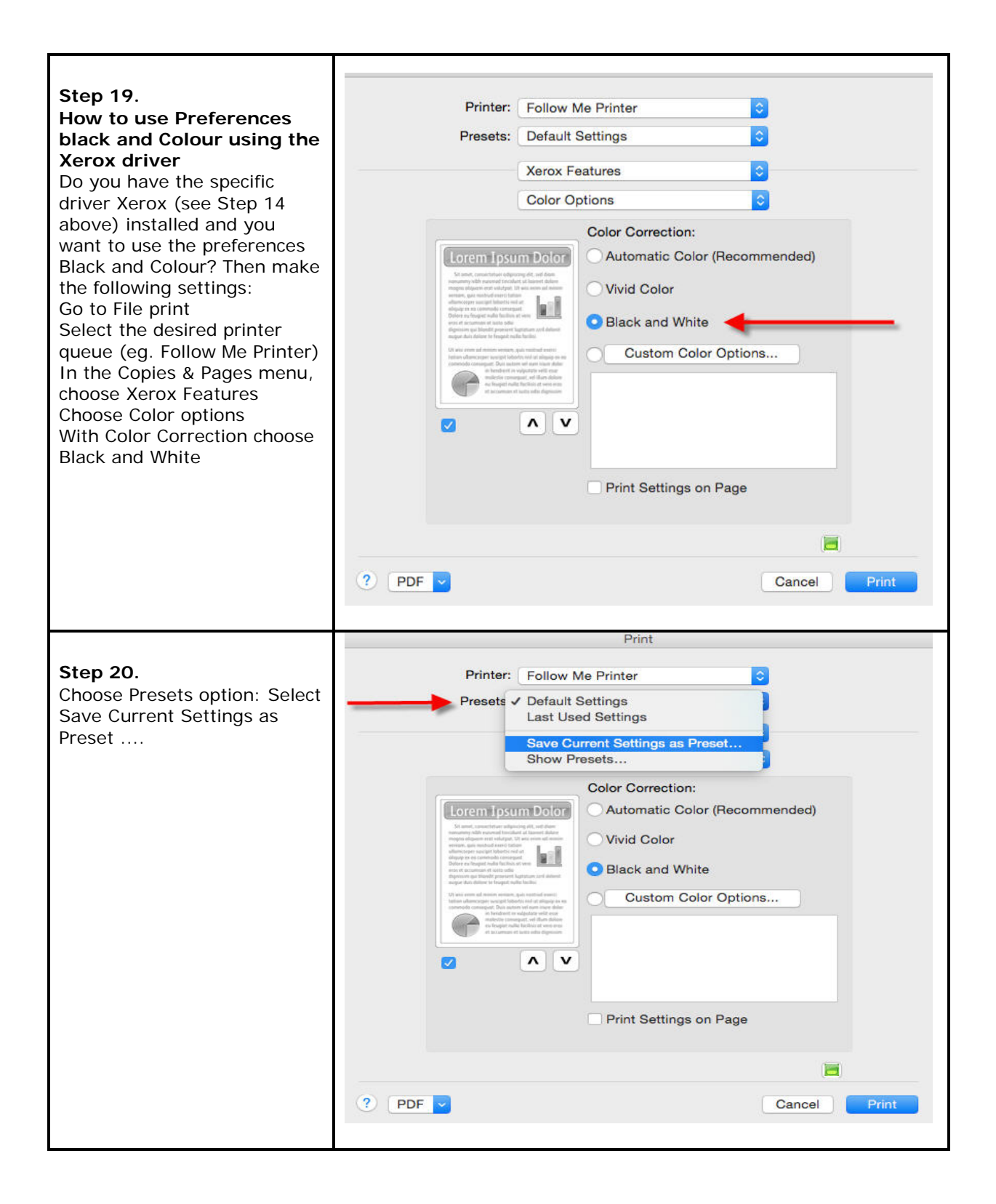

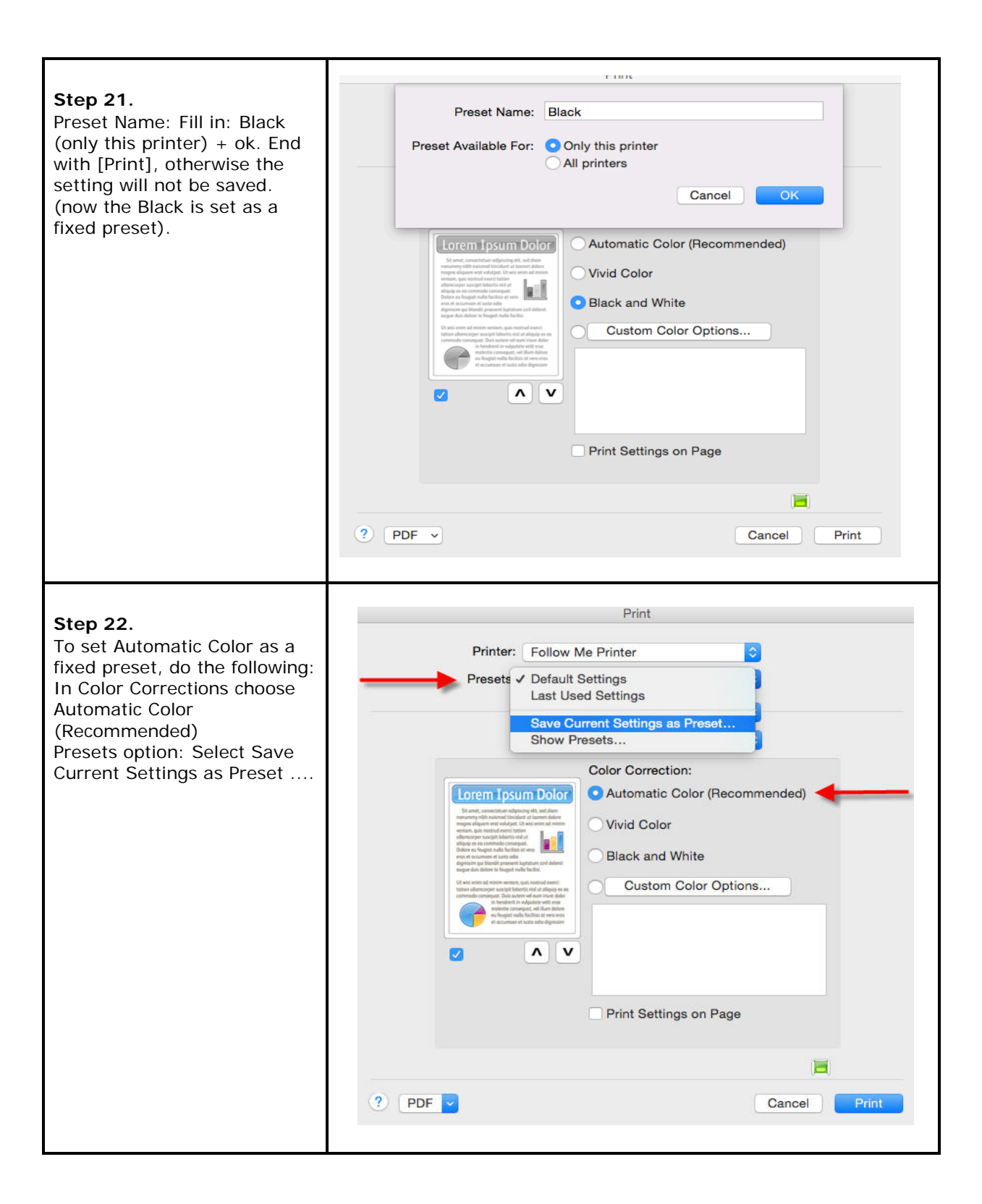

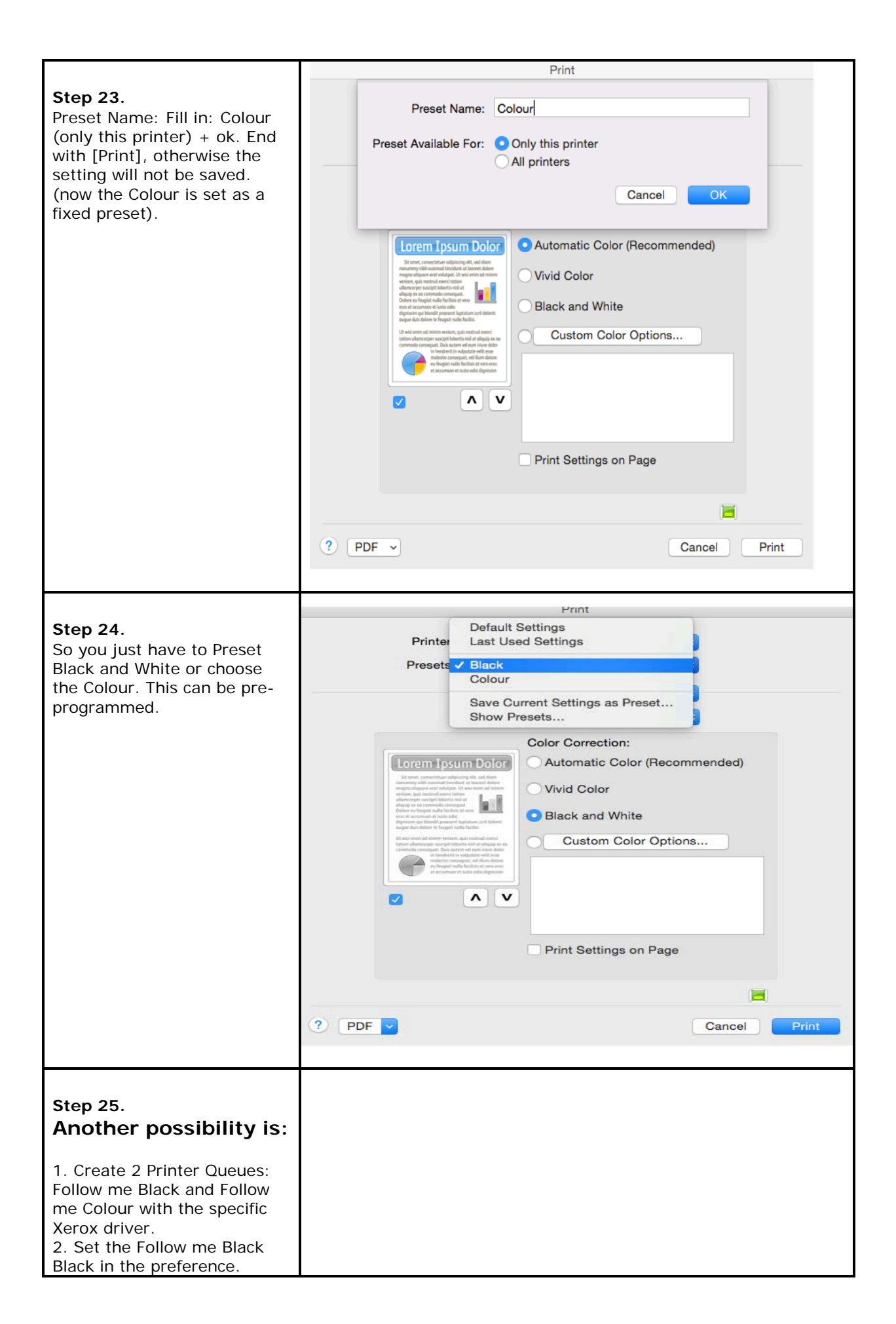

| 3. Set the Follow Me Colour Color in the preference.                                                |  |
|----------------------------------------------------------------------------------------------------|--|
| Now you just click on the correct printer and the document will Print in black and white or colour. |  |